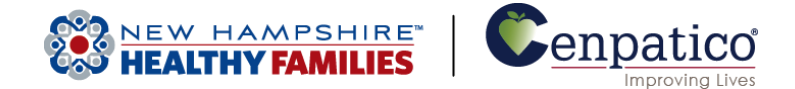

## Cenpatico Provider Portal – How to Grant Access to Authorizations

• Providers can now access the Authorization tab to view and create authorizations for Behavioral Health and Substance Use services.

|                                                                                                    | iii<br>Eligibility | L<br>Patients | ✓<br>Authorizations | S<br>Claims        | Messaging                 | Use  | rname | T |
|----------------------------------------------------------------------------------------------------|--------------------|---------------|---------------------|--------------------|---------------------------|------|-------|---|
| Viewing Dashboard For : 123456789 Cenpatico MS                                                               | •                  |               |                     |                    |                           |      |       |   |
| Quick Eligibility Check   Member ID or Last Name Birthdate   123456789 or Smith mm/dd/yyyy Check Eligibility |                    |               |                     | Welcoi<br>Add a TI | <b>me</b><br>N to My Acco | ount | >     | > |
| Recent Claims                                                                                                |                    |               |                     | Manage             | Accounts                  |      | >     | > |
| STATUS RECEIPT DATE MEMBER NAME                                                                              | CLAIM              | NO.           |                     | Reports            | ;                         |      | >     | > |

- In order to modify access to other accounts within a given Tax ID number. The account manager will need to follow these steps:
- 1. Click on the top right corner of the screen where the username is displayed and select "User Management" from the options given.

|                         |            |                   | Eligibility Pa | 🔔<br>atients | Z<br>Authorizations | S<br>Claims | Messaging       | Username        | •  |
|-------------------------|------------|-------------------|----------------|--------------|---------------------|-------------|-----------------|-----------------|----|
| Viewing Dashboard For : | 123456789  | Cenpatico MS      |                |              |                     |             |                 | Account Details |    |
|                         |            |                   |                |              |                     |             |                 | User Manageme   | nt |
| Quick Eligibilit        | ty Check   |                   |                |              |                     | Weld        | come            |                 |    |
| Member ID or Last Name  | Birthdate  |                   |                |              |                     |             |                 |                 |    |
| 123456789 or Smith      | mm/dd/yyyy | Check Eligibility |                |              |                     |             |                 |                 |    |
|                         |            |                   |                |              |                     | Add         | a TIN to My Acc | ount            | >  |
| <b>Recent Claims</b>    |            |                   |                |              |                     | Man         | age Accounts    |                 | >  |
| STATUS RECEIPT DA       | TE MEMBER  | RNAME             | CLAIM N        | NO.          |                     | Repo        | orts            |                 | >  |

Have Questions? Call us at 1-888-282-7767

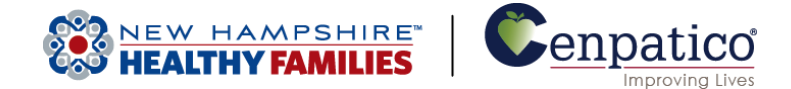

2. The following screen will populate a list of accounts tied to this Tax ID number. Click the "Permissions" button for the account that needs to be modified.

| Cenpatico <sup>*</sup>  | _             | Eligibility      | A Patients | Z<br>Authorizations            | <b>(\$</b><br>Claims | <b>∑</b><br>Messaging | Username | • |
|-------------------------|---------------|------------------|------------|--------------------------------|----------------------|-----------------------|----------|---|
| Viewing For : 123456789 | Cenpatico MS  | <b>G</b> 0       |            |                                |                      |                       |          |   |
|                         |               |                  |            |                                |                      |                       |          |   |
| Support Users           |               |                  |            |                                | Invit                | e a User              |          |   |
| NAME                    | E-MAIL ADD    | RESS             | 1          | ACTIONS                        | Email A              | ddress                |          |   |
| John Doe                | jdoe@beha     | vioralservices.c | org        | Disable<br>User                | name@                | )domain.com           |          |   |
| lana Carlik             | ing it of all |                  |            | Permissions                    | 🖾 Sei                | nd Invitation         |          |   |
| Jane Smuth              | jsmitnæber    | lavioralservices | o.org      | Disable<br>User<br>Permissions |                      |                       |          |   |

3. From this screen you'll be able to modify the type of access this user has. Select the "Authorizations" box and click the green "Save Permissions" button as shown below.

|                        |         |             |           |        | Eligibility | L<br>Patients | Authorizations | <b>(\$</b><br>Claims | Messaging     | Username              |
|------------------------|---------|-------------|-----------|--------|-------------|---------------|----------------|----------------------|---------------|-----------------------|
| Viewing For : 12345678 | 9       | 💌 Cen       | patico MS | •      | 60          |               |                |                      |               |                       |
|                        |         |             |           |        |             |               |                |                      |               |                       |
| Modify John            | Doe's F | Permissi    | ons for   | TIN 6  | 40584       | 893 Ce        | enpatico N     | IS                   |               |                       |
| Can Acce               | ss 🔽 He | alth Record | Claims    | ∏ Mana | ge Account  | 🗹 Eligit      | ility 🔽 Health | Passport             | Assessments   | Authorizations        |
|                        |         |             |           |        |             |               |                |                      | Ca            | ncel Save Permissions |
|                        |         |             |           |        | <u></u>     |               | <b>6</b> 2     | (č                   |               | 1                     |
|                        | _       |             |           |        | Eligibility | Patients      | Authorizations | Claims               | Messaging     | Username              |
| Viewing For : 12345678 | 9       | Cen         | patico MS | •      | 60          |               |                |                      |               |                       |
|                        |         |             |           |        |             |               |                |                      |               |                       |
| Modify John            | Doe's F | Permissi    | ons for   | TIN 6  | 40584       | 893 Ce        | enpatico N     | IS                   |               |                       |
| Can Acce               | ss 🔽 He | alth Record | 🔽 Claims  | 🗖 Mana | ige Account | 🔽 Eligit      | ility 🔽 Health | Passport             | 🗹 Assessments | Authorizations        |
|                        |         |             |           |        |             |               |                |                      | Car           | ncel Save Permissions |

Have Questions? Call us at 1-888-282-7767 www.cenpatico.com

New Hampshire Healthy Families is underwritten by Granite State Health Plan, Inc.

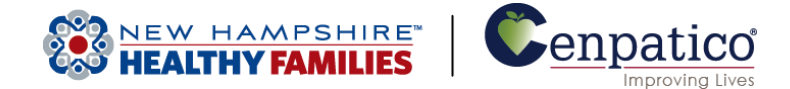

4. Once the changes have been made, the user should have full access to view existing authorizations and create new requests through the portal.

|                                |                      |                     |                   | Eligibility I             | L<br>Patients A | Uthorizations | 💲 🗹<br>Claims Messag | Username                 |
|--------------------------------|----------------------|---------------------|-------------------|---------------------------|-----------------|---------------|----------------------|--------------------------|
| Viewing Authorizat             | tions For : 12345678 | 9 🔽                 | Cenpatico         | MS                        | <b>●</b> 60     |               |                      | Create Authorization     |
| Authoriza                      | tions Processe       | d Errors Imp<br>Dis | ortant<br>claimer |                           |                 |               |                      | Q Search                 |
| Authorization<br>Please call t | # / Confirmation #:  | tions regarding vo  | ided authoriza    | Search<br>ation submissio | ns.             |               |                      |                          |
| STATUS                         | AUTH ID              | MEMBER              |                   | FROM DATE                 | TO DATE         | DIAGNOSI      | S AUTH TYPE          | SERVICE                  |
| APPROVE                        | OP0123456789         | JUAN SMITH          |                   | 07/10/2014                | 01/10/20        | 15            | OUTPATIENT           | Community Based Services |
| APPROVE                        | OP0123456790         | XOCHITL GRAI        | MAH               | 07/09/2014                | 01/09/20        | 15            | OUTPATIENT           | Community Based Services |

• If a provider encounters the error message shown below, they must contact their account manager to gain access to this tool.

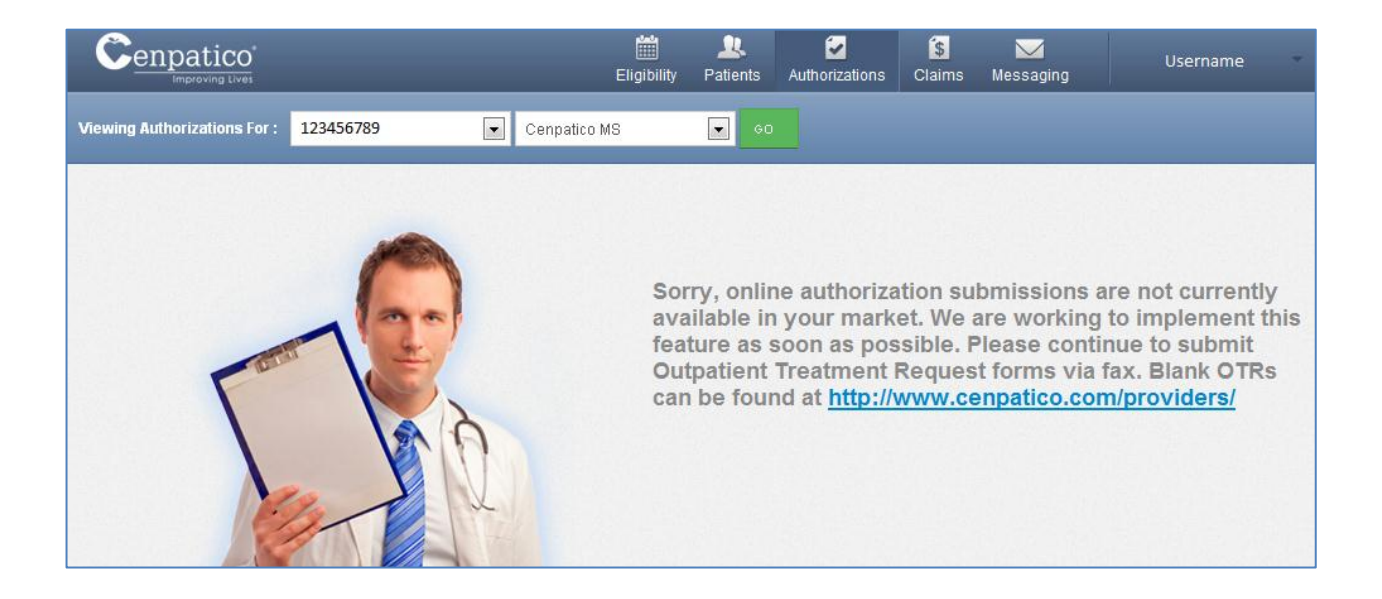

Have Questions? Call us at 1-888-282-7767